# T1-3000 将LAN2 网口配置为 PPPOE 拨号上网

这里将T1-3000的网口2[]LAN2[]配置为 PPPOE 拨号上网。

1. 使用浏览器登录网关,网关LAN1默认IP地址是192.168.1.248,输入用户名密码[]admin/admin.

| 不安全   192.168.1.248/cgi-bin/luci/ |                                 | • 🛧 🔊     | ¶, 🚺 🙆 | 📑 🥹 🎡 🕑 🖸        | 🗗 🗟 🖾 👁 🕓 🛛           | R 🥝 📼 |
|-----------------------------------|---------------------------------|-----------|--------|------------------|-----------------------|-------|
| 📙 云市场 📙 vps 📙 frappe 🔟 Ge         | olang 学习资料 <b>《》</b> 在线Exel、CSV | V转J 🕘 剑桥英 | 语五级证书  | 🖻 冬笋云·代码编辑 🛛 🔒 o | penwrt 📴 参考 📙 SCADA 📗 | 。临时   |
| ThingsLink                        |                                 |           |        |                  |                       |       |
| 需要授权<br>请输入用户名和密码。                |                                 |           |        |                  |                       |       |
| 用戶                                | <sup>当</sup> 名 admin            |           |        |                  |                       |       |
| 2                                 | 密码                              |           |        |                  |                       |       |
|                                   |                                 |           |        |                  | 登录复位                  |       |
|                                   |                                 |           |        |                  |                       |       |

Powered by LuCl openwrt-19.07 branch (git-19.228.21930-009e5d9) / OpenWrt 19.07-SNAPSHOT r10392-6b3c07cb05

## 2. 登录网关的系统管理后,在顶部导航中点击网络下的接口.

| ① 不安全   192.168.1.248/cgi-bin/luci/     | 어 ☆ ৩ 또 10 12 00 12 00 🚱 🔗 🕑 🖬 🐘 🖄 👁 🖳 🔍                                                            |
|-----------------------------------------|----------------------------------------------------------------------------------------------------|
| 片源 📙 云市场 📙 vps 📙 frappe 🔟 Golang 学习资料 🔇 | ,在线Exel、CSV转J 💩 剑桥英语五级证书 🏠 冬笋云 · 代码编辑 📙 openwrt 📙 参考 📙 SCADA 📒 临t                                   |
| ThingsLink 状态 - 系统 - 服务 -               | 网络- 退出 自动网络开                                                                                        |
| 状态                                      | 接口<br>DHCP/DNS<br>主机名                                                                               |
| 主机名                                     | 静态路由网络诊断                                                                                            |
| 主机型号                                    | 防火墙                                                                                                 |
| 架构                                      | ARMv7 Processor rev 5 (v7l)                                                                         |
| 固件版本                                    | OpenWrt 19.07-SNAPSHOT r10392-6b3c07cb05 / LuCl openwrt-19.07 branch (git-19.228.21930-<br>009e5d9) |
| 内核版本                                    | 4.14.140                                                                                            |

3. 点击接口名称为WAN的编辑按钮进行编辑

4G\_WAN LAN SYMROUTER WAN WAN6

| 接口                                                                                                    |                    |
|----------------------------------------------------------------------------------------------------|--------------------|
| LAN       协议: 静态地址         运行时间: 2d 22h 51m 40s         MAC: B0:C9:69:52:50:3E         梦(梁梁)       接收: 11.39 MB (121469 数据包)         br-lan       发送: 19.12 MB (95813 数据包)         IPv4: 192.168.1.248/24         IPv6: fdcb:e584:a6d::1/60                                                                                                    | 重启 关闭 编辑 删除        |
| <ul> <li>SYMROUTER</li> <li>★</li> <li>★</li>     &lt;</ul> | 重启 关闭 编辑 删除        |
| 4G_WAN       协议: QMI 蜂窝         运行时间: 2d 22h 51m 39s         MAC: 00:00:00:000000         接收: 4.58 MB (4414 数据包)         发送: 344.55 KB (4225 数据包)                                                                                                    | 重启 关闭 编辑 删除        |
| WAN         協议: DHCP 客户端           运行时间: 2d 22h 15m 1s           MAC: B0:C9:93:0B:24:20           接收: 21.04 MB (205728 数据包)           发送: 79.91 MB (311406 数据包)           IPv4: 192.168.50.101/24                                                                                                    | 重启 关闭 编辑 删除        |
| WAN6         协议: DHCPv6 客户端           运行时间: 2d 22h 14m 56s         GC9:93:08:24:20           というしていたいでは、         接收: 21.04 MB (205728 数据包)           皮送: 79.91 MB (311406 数据包)         IPv6: fdf6:ca7f:2db1:0:b2c9:93ff;fe0b:2420/64                                                                                                    | 重启 关闭 编辑 删除        |
| 4G_WAN_4       协议: 虚拟动态接口 (DHCP 客户端)         浸       运行时间: 2d 22h 51m 38s         wwan0       IPv4: 10.100.6.102/30                                                                                                    | 重启 关闭 <b>编辑 删除</b> |

4. 进入接口WAN的编辑页面后,将基本设置中的协议改为PPPoE□网关出厂时默认配置是DHCP客户端。

| 2025/04/12 20:36                                                    | 3/4                         | T1-3000 将LAN2 网口配置为 PPPOE 拨号上网             |
|---------------------------------------------------------------------|-----------------------------|--------------------------------------------|
| 4G_WAN LAN SYMROUTE                                                 | R WAN WAN6                  |                                            |
| <b>接口 - WAN</b><br>在此页面,您可以配置网络接口。<br>INTERFACE. VLANNR (例如: eth0.1 | 您可以勾选"桥接接口",并输入由空格分隔i<br>)。 | 的多个网络接口的名称来桥接多个接口。接口名称中可以使用 <u>VLAN</u> 记号 |
| 一般配置                                                                |                             |                                            |

| 基本设置高级设置                     | 物理设置       | 防火擂设置                                                                                                    |
|------------------------------|------------|----------------------------------------------------------------------------------------------------|
|                              | 状态         | <ul> <li>▶ 设备: eth1</li> <li>运行时间: 2d 22h 38m 54s</li> <li>MAC: B0:C9:93:0B:24:20</li> <li>接收: 21.16 MB (206859 数据包)</li> <li>发送: 80.35 MB (313061 数据包)</li> <li>IPv4: 192.168.50.101/24</li> </ul> |
|                              | 协议         | DHCP 客户端                                                                                                    |
| 开机自<br>请求 DHCP 时发送的<br>返回至概况 | 动运行<br>主机名 | 静态地址<br>DHCP 客户端<br>不配置协议<br>UMTS/GPRS/EV-DO<br>轻型双栈 (RFC6333)<br>MAP / LW4over6<br>464XLAT (CLAT)<br>IPv6-in-IPv4 (RFC4213)<br>IPv6-over-IPv4 (6to4)<br>IPv6-over-IPv4 (6to4)                      |
| Powered by LuCI openw        | rt-19.07 b | DHCPV6 答户端<br>PPP<br>PPtP<br>PPtP<br>PPPoE<br>PPPoE<br>PPPoAIM<br>L2TP<br>QMI 蜂窝<br>中继桥<br>WireGuard VPN                                                                                            |

5. 如网卡接口的协议发生改变,如从DHCP改为PPPoE□页面会提示"需要切换协议",点击切换协议按钮 即可。

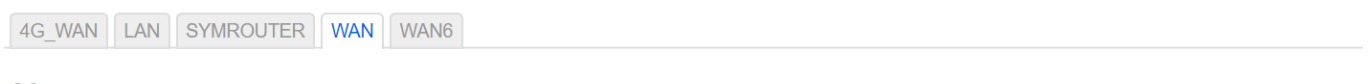

## 接口 - WAN

在此页面,您可以配置网络接口。您可以勾选"桥接接口",并输入由空格分隔的多个网络接口的名称来桥接多个接口。接口名称中可以使用<u>VLAN</u>记号INTERFACE.VLANNR (例如: eth0.1)。

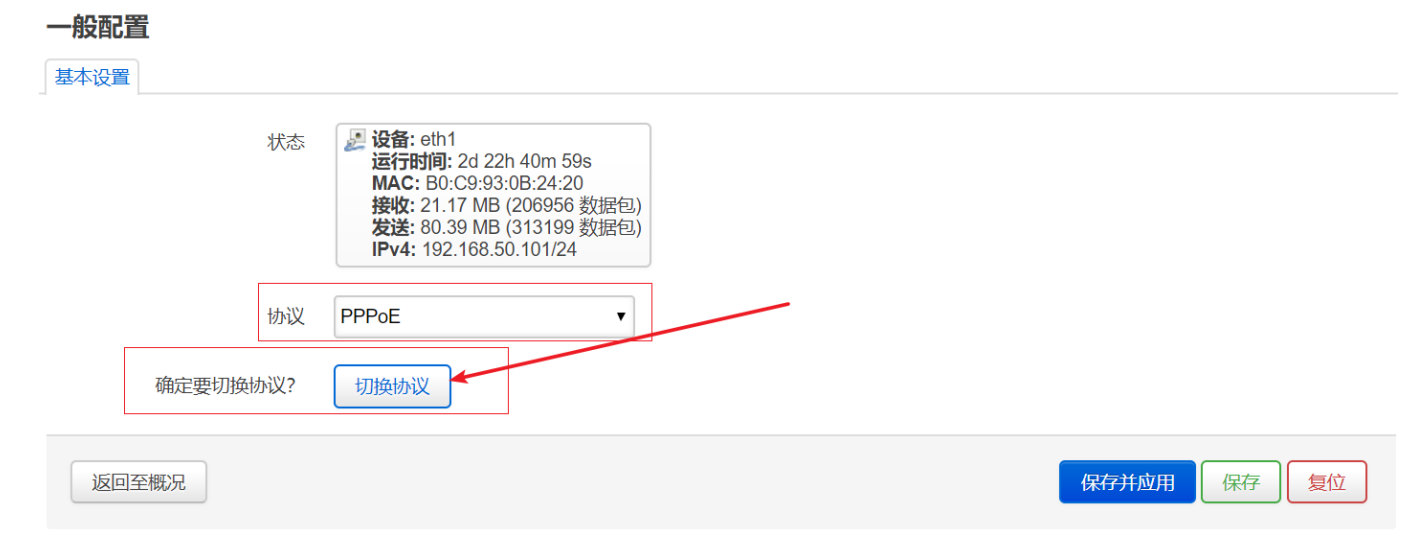

6. 在PPPoE配置界面中输入PAP/CHAP 用户名/PAP/CHAP 密码 以及其他可能需要设置的信息后,点击"保存并应用"按钮后立即生效/

4G\_WAN LAN SYMROUTER WAN WAN6

#### 接口 - WAN

在此页面,您可以配置网络接口。您可以勾选"桥接接口",并输入由空格分隔的多个网络接口的名称来桥接多个接口。接口名称中可以使用 <u>VLAN</u> 记号 INTERFACE. VLANNR (例如: eth0.1)。

#### 一般配置

| 基本设置 | 高级设置     | 物理设置  | 防火墙设置                                                                                                    |   |       |      |
|------|----------|-------|----------------------------------------------------------------------------------------------------|---|-------|------|
|      |          | 状态    | <ul> <li>□ 设备: pppoe-wan<br/>接收: 0 B (0 数据包)<br/>发送: 0 B (0 数据包)</li> <li>□ Pv4: 192.168.50.101/24</li> </ul> |   |       |      |
|      |          | 协议    | PPPoE v                                                                                                    |   |       |      |
|      | 开机自      | 动运行   | Ø                                                                                                    |   |       |      |
|      | PAP/CHAP | 用户名   |                                                                                                    |   |       |      |
|      | PAP/CHA  | NP 密码 |                                                                                                    | * |       |      |
|      | 接入       | 集中器   | 自动<br>留空则自动探测                                                                                                 |   |       |      |
|      |          | 服务名   | 自动 ② 留空则自动探测                                                                                                  |   |       |      |
| 返回到  | 百概况      |       |                                                                                                    |   | 保存并应用 | 保存复位 |

From: https://wiki.freeioe.org/ - **FreeIOE** 知识库

Permanent link: https://wiki.freeioe.org/t1-3000/lan2pppoe?rev=1569656119

Last update: **2022/07/12 11:29** 

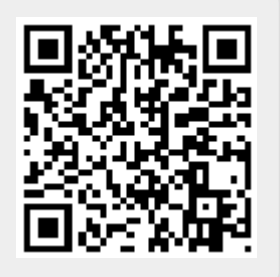